## Log ind som vikar med ADFS

| Ekstern Vikar                                                                                                    | log ind på browser                                                                                                    |
|----------------------------------------------------------------------------------------------------|----------------------------------------------------------------------------------------------------|
| Vikarrute vælges og køreliste<br>planlægges af fast personale<br>Det valgte <b>brugernavn</b> ,<br><b>mobiltelefon</b> og udleveret <b>nøgle</b><br>skrives i <b>Vikarlogbog</b> | <ul> <li>Medarbejdere</li> <li>vikar nyg</li> <li>vikar_nygaard01.vi (vikar_nygaard</li> <li>vikar_nygaard02.vi (vikar_nygaard</li> <li>vikar_nygaard03.vi (vikar_nygaard</li> <li>vikar_nygaard04.vi (vikar_nygaard</li> <li>vikar_nygaard05.vi (vikar_nygaard</li> </ul> |
| Ved <b>ansvarshavende</b> vikar:<br>Vikar logger på browser:                                                                                                    | Brugernavn: <mark>Vikar_nygaard<b>XX</b> (valgte<br/>nummer på vikar)<br/>Adgangskode: <b>Sommer18</b></mark>                                                                                                    |
| • Find Nexus på computer                                                                                                    | Skriv webadressen:<br><b>brondby.nexus.kmd.dk</b>                                                                                                    |
| • Vælg Log ind med ADFS                                                                                                    | Log ind ved brug af ADFS                                                                                                    |
| • Vælg kommunekode                                                                                                    | Kommunekode: 153                                                                                                    |
| • Windows Sikkerhed log ind:                                                                                                    | Brugernavn: <b>vikar_nygaardXX</b><br>Adgangskode: <b>Sommer18</b>                                                                                                    |
|                                                                                                    |                                                                                                    |

## Log ind som vikar med ADFS

| Log ind på mobilen med                    | vikarkode                                             |
|-------------------------------------------|-------------------------------------------------------|
| • På mobilen vælges Nexus app             | Nexus II                                              |
| • Vælg Log ind med ADFS                   |                                                       |
|                                           | Log ind ved brug af ADFS                              |
| Log ind med følgende kode:                | Brøndby Kommune                                       |
| Brugernavn:                               | Log på med din organisationskonto                     |
| vikar_nygaaru <b>xx</b> @bronuby.uk       | hogen@example.com<br>Adgangskode                      |
| <ul> <li>Adgangskode: Sommer18</li> </ul> | Log på                                                |
|                                           |                                                       |
| Efter endt vagt:                          | <b>1.</b> Marker Bruger nederst til venstre           |
|                                           | 2. Log ud                                             |
| Log UD af Nexus mobil                     | C LOG UD<br>Data er klar til offline brug.            |
|                                           | UDBAKKE<br>Udbakke er tom 🗸<br>🖑 OPDATÉR OFFLINE DATA |
|                                           | 1<br>Q<br>Bruger                                      |

## Log ind som vikar med ADFS

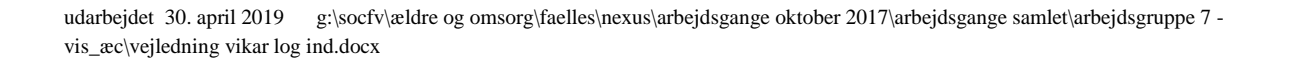